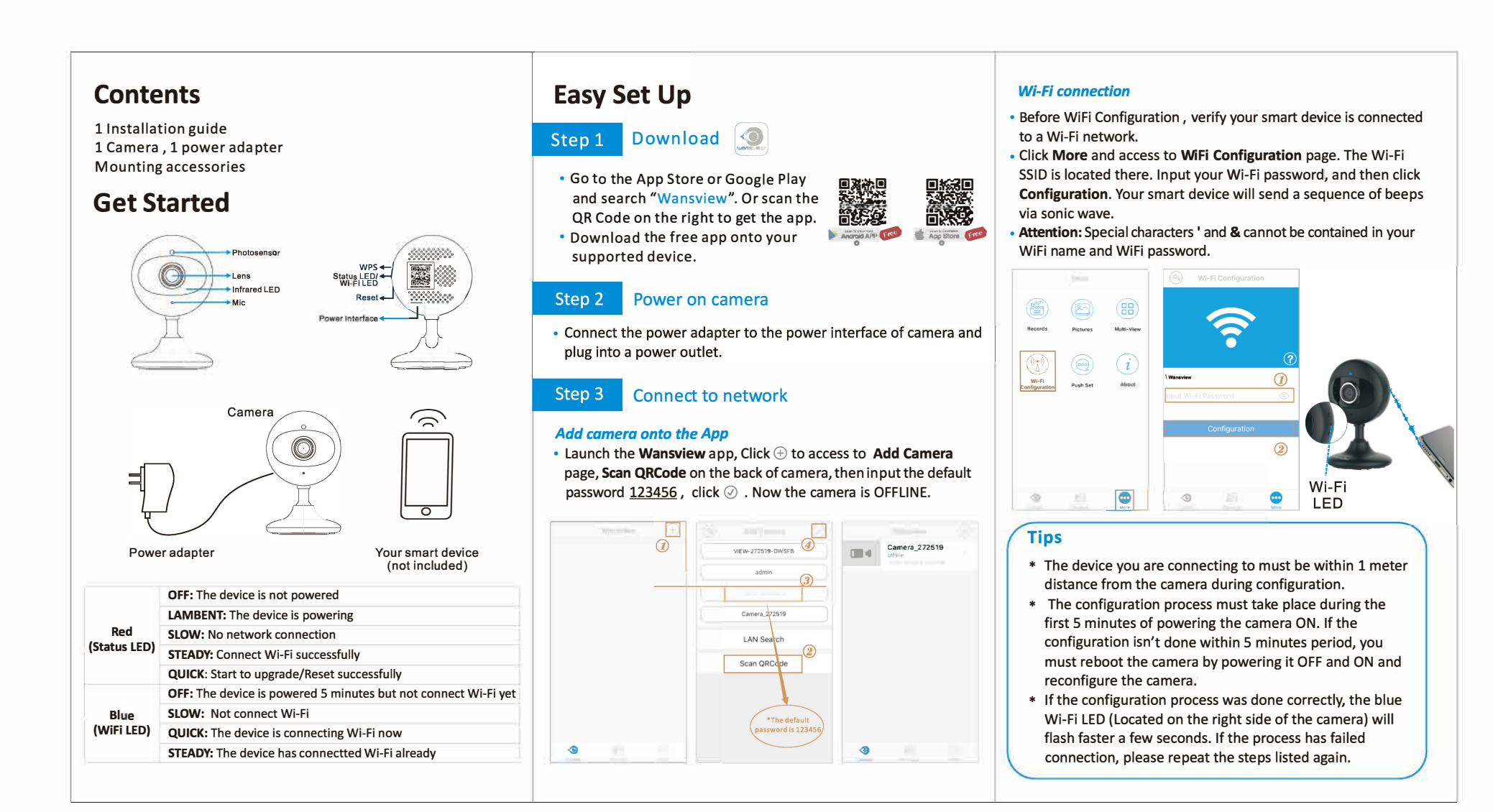

## Step 4 View Live video and Edit Camera

 Once your camera is online, you can view live video and enter to the Edit Camera page to do more setting according to the below picture.

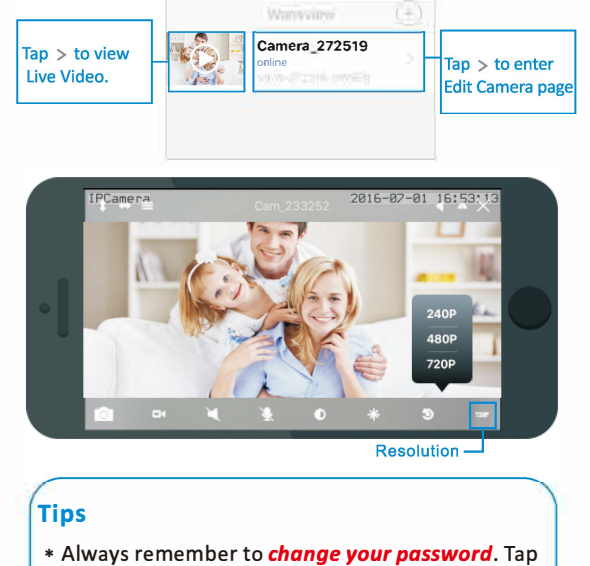

- the > and then access to Edit Camera page, get into Advanced Settings then User Management, change the password and click  $\oslash$  to save.
- \* For more advanced settings, please go to our website www.wansview.com to download the latest User Manual.

## LET US KNOW WHAT YOU THINK

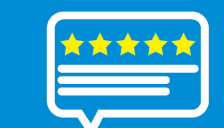

Thank you so much for your order and trust to Wansview. Please feel free to contact us if you have any questions about the product application.

As a young and growing company, it would mean the world to us if you could leave an honest review about our product and services.

- US: service@wansview.com service2@wansview.com UK: service3@wansview.com DE: info.de@wansview.com
- S US: service2@wansview.com UK: service3@wansview.com DE: info.de@wansview.com
- Facebook: www.facebook.com/WansviewClub/
- Youtube: https://www.youtube.com/watch?v=2oQdscD\_5HI

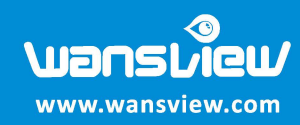

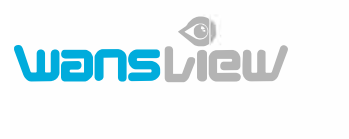

IP Camera κ2(NCM703GC) Quick Installation Guide

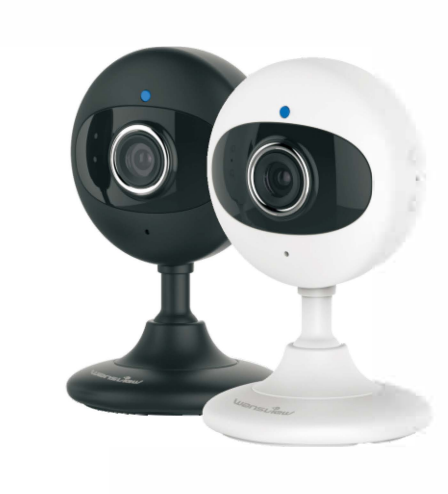

iOS Android

One Smarteye One World

This device complies with Part 15 of the FCC Rules. Operation is subject to the following two conditions:(1) this device may not cause harmful interference, and (2) this device must accept any interference received, including interference that may cause undesired operation.

Changes or modifications not expressly approved by the party responsible for compliance could void the user's authority to operate the equipment.

This device has been tested and found to comply with the limits for a Class B digital device, pursuant to part 15 of the FCC Rules. These limits are designed to provide reasonable protection against harmful interference in a residential installation.

This equipment generates, uses and can radiate radio frequency energy and, if not installed and used in accordance with the instructions, may cause harmful interference to radio communications.

However, there is no guarantee that interference will not occur in a particular installation. If this equipment does cause harmful interference to radio or television reception, which can be determined by turning the equipment off and on, the user is encouraged to try to correct the interference by one or more of the following measures: —Reorient or relocate the receiving antenna. —Increase the separation between the equipment and receiver. —Connect the equipment into an outlet on a circuit different from that to which the receiver is connected. —Consult the dealer or an experienced radio/TV technician for

-Consult the dealer or an experienced radio/TV technician for help.

his equipment complies with FCC RF radiation exposure limits set forth for an uncontrolled environment. This transmitter must not be co-located or operating in conjunction with any other antenna or transmitter. This equipment should be installed

and operated with a minimum distance of 20 centimeters between the radiator and your body.